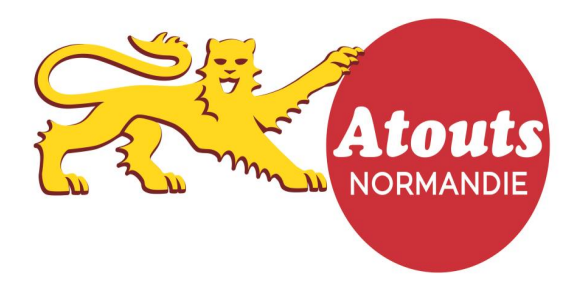

Mode d'emploi : « Validation des demandes par les lycées »

## 1 L'accès à votre compte :

Connectez-vous sur <u>atouts.normandie.fr/partenaires</u> et cliquez sur connexion avec les identifiants fournis par la Région (Login et Mot de passe).

## 2 Votre compte :

Vous arrivez directement sur l'espace de validation de vos élèves.

| 深        | RÉGION<br>NORMANDIE | ٥ | Mon tab | oleau de bo                                                        | ord            | Q                     |               |                       |             |            |                                              |
|----------|---------------------|---|---------|--------------------------------------------------------------------|----------------|-----------------------|---------------|-----------------------|-------------|------------|----------------------------------------------|
| #        |                     |   |         |                                                                    |                | Parten                | aires         | 🖒 Bons pla            | ans         | 🖽 Blog     |                                              |
| *        |                     |   |         |                                                                    |                |                       |               |                       | _           |            | GUIDE                                        |
| ٩        |                     | ~ |         | 3<br>Iycéens                                                       |                | 1<br>validés          |               | O<br>refusés          |             |            | 2<br>Téléchargez le guide<br>des partenaires |
| ۰        |                     |   |         |                                                                    |                |                       |               |                       |             |            | ASSISTANCE                                   |
|          |                     |   | 2017-20 | TE Une asssistance<br>téléphonique se tient à<br>votre disposition |                |                       |               |                       |             |            |                                              |
| Ċ        |                     |   | Tous 3  | Validés 🕕                                                          | Rejetés 🚺   En | n attente 2   Non dem | andés 🕕       | Chercher da           | ans les étu | diants     |                                              |
| <b>9</b> |                     |   | No      | om 🚛                                                               | Prénom 🕼       | Date de naissance     | .]↑ Filièr    | e                     | <b>I</b> t  | Acti       | ons Mentions légales                         |
|          |                     |   | • PC    | DIREAULT                                                           | Noemie         | 10/04/1993            | 1ERE<br>TECH  | GENERALE O            | U           |            | Règlement                                    |
|          |                     |   | e Ro    | DBITAILLIE                                                         | Charles        | 10/12/1979            | SECO<br>OU TE | NDE GENERAI<br>ECHNO  | LE          | ✓ Accepter | •                                            |
|          |                     |   | e RC    | DLLAND                                                             | Valentin       | 24/12/1989            | TERM<br>OU TE | IINALE GENER<br>ECHNO | RALE        | ✓ Accepter | •                                            |
|          |                     |   | Résulta | ats 1 à 3 sur 3                                                    |                |                       |               |                       |             | 1          |                                              |

## 3 Principe de fonctionnement de la validation :

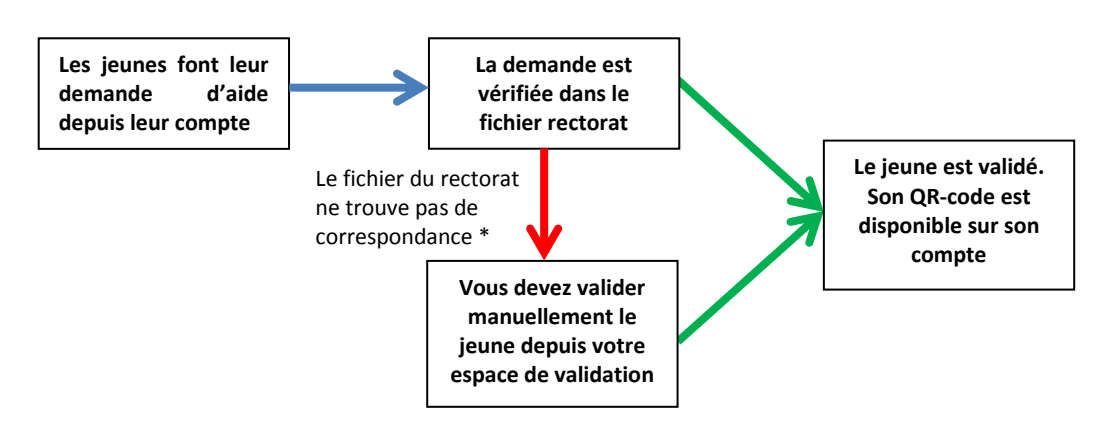

\*Attention ! La mise en place de la validation automatique par le fichier du rectorat (base siècle) ne sera effective qu'à partir de mi-juillet. Avant cette date, les demandes sont à valider manuellement. Une relance du système de validation automatique sera effectuée 1 fois par semaine sur les demandes en attente.

Tous les jeunes validés automatiquement apparaitront « Validés » dans votre tableau de suivi.

Pensez à retourner régulièrement sur votre compte pour valider les jeunes au plus tôt.

## 4 Comment valider ?

| 深        | RÉGION<br>NORMANDIE                                                      | Mon tableau de bord                                                                                        | Q                                                               |                                                                                       |                 |                                                               |  |
|----------|--------------------------------------------------------------------------|----------------------------------------------------------------------------------------------------|-----------------------------------------------------------------|---------------------------------------------------------------------------------------|-----------------|---------------------------------------------------------------|--|
| #        | Fil d'actualités                                                         |                                                                                                    | Partenaire                                                      | es 🖒 Bons plans                                                                       | 🖽 Blog          | LYCEE GENERAL                                                 |  |
| *        | Mon tableau de bord                                                      |                                                                                                    |                                                                 |                                                                                       |                 | GUIDE                                                         |  |
| 3        | Mon compte 🔹 🗸                                                           | 3<br>Ivcéens                                                                                               | 1<br>validés                                                    | 0<br>refusés                                                                          | 2<br>en attente | PARTENAIRE<br>Téléchargez le guide<br>des partenaires         |  |
| ٠        |                                                                          |                                                                                                    |                                                                 |                                                                                       | chattente       | ASSISTANCE                                                    |  |
|          | Messagerie                                                               | 2017-2018 : MES ÉLÈVES                                                                                     | Une asssistance<br>téléphonique se tient à<br>votre disposition |                                                                                       |                 |                                                               |  |
| ۵        | Bons plans                                                               | Tous 🔞   Validés 🕕   Rejetés 🕕   En                                                                        | attente 💋   Non demand                                          | és 🕕 Chercher dans les é                                                              | tudiants        |                                                               |  |
| <b>9</b> | Partenaires                                                              | Nom 📑 Prénom 👫                                                                                             | r ₄te de naissance                                              | Filière Iî                                                                            | Actions         | Aide A propos<br>Mentions légales<br>Conditions d'utilisation |  |
|          |                                                                          | POIREAULT Noemie                                                                                           | 10/04/1993                                                      | 1ERE GENERALE OU<br>TECHNO                                                            |                 | Règlement                                                     |  |
|          |                                                                          | ROBITAILLIE Charle                                                                                         | 10/12/1979                                                      | SECONDE GENERALE<br>OU TECHNO                                                         | ✓ Accepter 👻    |                                                               |  |
|          |                                                                          | ROLLAND alentin                                                                                            | 24/12/1989                                                      | TERMINALE GENERALE<br>OU TECHNO                                                       | ✓ Accepter →    |                                                               |  |
|          |                                                                          | Résultats 1 à 3 su 3                                                                                       |                                                                 |                                                                                       | 1               |                                                               |  |
|          |                                                                          |                                                                                                    |                                                                 |                                                                                       |                 |                                                               |  |
|          | Tableau de b                                                             | ne de valida                                                                                               | ation                                                           |                                                                                       |                 |                                                               |  |
|          | Case bleu : non<br>Case vert : nom<br>Case rouge : no<br>Case jaune : no | nbre de demandes effectu<br>abre de demandes validée<br>ombre de demandes refus<br>ombre de demandes en at | uées<br>es<br>és<br>tente                                       | <ol> <li>Accepter</li> <li>Rejeter la demande</li> <li>Modifier la filière</li> </ol> |                 |                                                               |  |

Dès la connexion à votre compte, vous accédez directement à votre espace de validation.

Attention ! Pensez à « rejeter les demandes » des jeunes qui ne sont plus dans votre établissement.

Assistance : Pour toutes questions ou problèmes, merci d'adresser un mail à <u>atouts@normandie.fr</u> avec un numéro de téléphone pour être contacté.

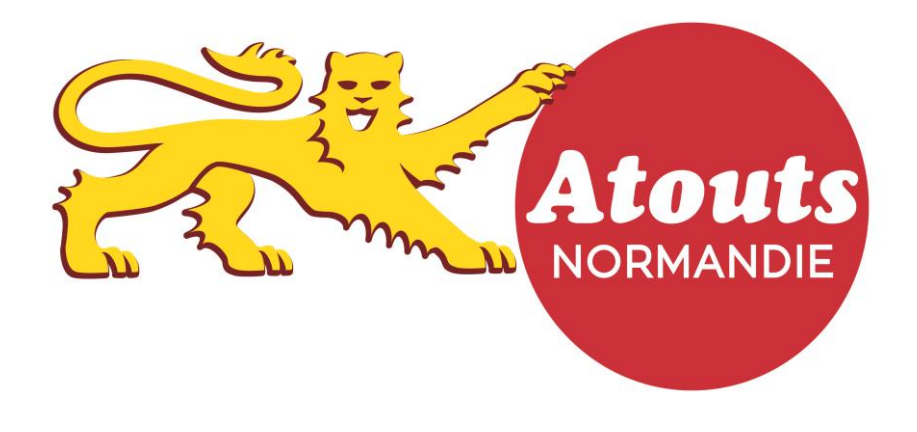